# Merative Social Program Management 8.0.2.0 iFix6

## CONTENTS

Introduction System Requirements Download Installation Improvements, Resolved Issues, Third Party Updates Known Issues Notices

## Introduction

Welcome to the Merative Social Program Management 8.0.2.0 iFix6 release.

This is a cumulative release that incorporates all improvements, resolved issues, and third-party updates in previous 8.0.2.0 iFix releases. For full details, see the release notes for each of the previous iFix releases.

Release notes for releases from 1 October 2022 are available online at the Merative Support Docs site

Release notes for releases before 1 October 2022 are available online at the IBM Support Portal

For product documentation, see Merative Support Docs

## Back to top

# **System Requirements**

For information about the supported software for this release, see the Social Program Management Prerequisites.

## Back to top

# Download

Download instructions for this release can be found at https://www.merative.com/support/spm.

Back to top

# Installation

Before you run the installer, ensure that all the files in your Social Program Management installation are writable.

The basic installation steps are as follows:

- Extract the contents of the .zip file to a local drive location.
- Run the Cúram installer, which you can find in the INSTALLER folder that is in the extracted folder from the
  previous step.
- After installing the release, you must run the appropriate build targets as necessary for your installation.

You can see additional installation instructions in the <u>Installing IBM Cúram Social Program Management</u> section of the IBM Documentation.

## Upgrading

If you are upgrading from a previous version, the Cúram Upgrade Helper contains documentation and tools to help you to upgrade your Cúram application codebase and database. The Cúram Upgrade Guide describes the recommended process for application and database upgrades. The Upgrade Helper contains tools to assist you with implementing the upgrade, including tools to produce a schedule of required migrations for your upgrade, tools to provide information about database schema changes, and tools to generate initial SQL scripts for applying changes to your database. Download instructions for the latest version of the Cúram Upgrade Helper are available from <a href="https://www.merative.com/support/spm">https://www.merative.com/support/spm</a>.

Back to top

# Improvements, Resolved Issues, Third Party Updates

<u>Accessibility</u> <u>Curam Enterprise Framework</u>

## Accessibility

DT036614, WorkItem:SPM-126493 - Chevron icons for Shortcut panel widget with its links and for the Smart Panel widget do not include an alt text.

## **Issue Description:**

The Shortcuts panel chevron icon, Smart Panel chevron icon and the single chevron icon within the Shortcut Panel are missing a valid alt text value.

User Interface Impact: No

## Steps to Reproduce:

- 1. Login as a caseworker.
- 2. Navigate to the Cases and Outcomes tab.
- 3. Use the browser tools to inspect the HTML.
- 4. Inspect the double chevron icon for expanding and closing the Shortcuts Panel.
- 5. Inspect the value for the single chevron icon facing down in the Shortcuts Panel.
- 6. Inspect the value for the single chevron icon facing up in the Shortcuts Panel.
- 7. Register a person.
- 8. Inspect the HTML for the Smart Panel chevron icon on the person's Home tab.
- 9. Issue: There is no valid alt text value for these chevron icons.

## **Resolution:**

Alt text values have been added for these icons. An indicator as to whether the section is 'expanded' or 'contracted' has also been added to the single chevron icons in the Shortcuts Panel.

## DT036321, WorkItem:SPM-126613 - Date picker month and year selectors are not keyboard accessible

## **Issue Description:**

A keyboard user cannot use the date picker as the month and year selectors are not keyboard accessible.

User Interface Impact: No

## Steps to Reproduce:

- 1. Login as a Caseworker.
- 2. Navigate to the Person Search.
- 3. Using the keyboard, tab to 'Date of Birth'.
- 4. Issue: The month and year navigation on the date picker is not accessible by using the keyboard.

## **Resolution:**

A keyboard user can now use the the month and year selectors on the date picker.

## **Curam Enterprise Framework**

Application Development Environment

## Application Development Environment

**Client Development Environment** 

## **Client Development Environment**

**Widgets** 

## Widgets

## DT036325, WorkItem:SPM-126612 - Focus is lost when using the Tab key in the date picker

## Issue Description:

When keyboard users navigate through days on the date picker, pressing the Tab key causes the focus to move from the date picker to the page refresh icon.

## User Interface Impact: No

## Steps to Reproduce:

- 1. Log in as a Caseworker.
- 2. Navigate to the Person Search.
- 3. Using the keyboard, tab to 'Date of Birth'.
- 4. Press the down arrow key to navigate the day selection.
- 5. Issue: If the Tab key is pressed while on the day selection, the focus moves from the date picker to the page refresh icon.

## **Resolution:**

The focus now moves as expected when a keyboard user navigates through days on the date picker with the Tab key.

# DT036616, DT036331, WorkItem:SPM-126785 - Unable to edit just the day or month of a date using the keyboard

## **Issue Description:**

When editing the day or month of a date by using the keyboard, the cursor jumps to the end of the date and the user can no longer edit the day or month.

## User Interface Impact: No

## Steps to Reproduce:

- 1. Log in as Caseworker.
- 2. Navigate to the Person Search page.
- 3. Select a date from the 'Date of Birth' date picker, for example 10/16/1984.

- 4. Use the keyboard to delete the month, for example /16/1984.
- 5. Start typing a new month.
- 6. Issue: As soon as a user types the first digit, the cursor moves beyond the year and the user can not enter the new month.

## **Resolution:**

All of the values in a date field can now be edited using the keyboard.

Back to top

# **Known Issues**

Please refer to the Known Issues documented for IBM Curam Social Program Management 8.0.2.0 on the Support Portal.

Back to top

# Notices

Before using this information and the product it supports, read the information in "Notices"

## Copyright

© Merative US L.P. 2023

Merative is a trademark of Merative US L.P. in the United States and other countries.

Back to top